# Īpašnieka kontaktinformācijas norādīšana mājas lietā (datorā)

 Autorizējieties Būvniecības informācijas sistēmā (BIS) (<u>https://bis.gov.lv/lv</u>), savā fiziskas personas profilā
 Ar ikonu <sup>(B)</sup> «Mana darba vieta» atveriet sadaļu «<u>Māju lietas</u>», vai blokā «Ekspluatācija» izvēlieties «<u>Māju lietas</u>»

| 🗴 BŪVNIECĪBAS INFORMĀCIJAS SISTĒMA 🔍 🗡 🌚 🙆 🖞 |                                                       |                                        |                      |               |            |                                      |                   |                  | ٢                                                                                          | ?         | 2   LV   3                                                       | 5                                                                                                    |                       |                                 |                   |  |
|----------------------------------------------|-------------------------------------------------------|----------------------------------------|----------------------|---------------|------------|--------------------------------------|-------------------|------------------|--------------------------------------------------------------------------------------------|-----------|------------------------------------------------------------------|----------------------------------------------------------------------------------------------------|-----------------------|---------------------------------|-------------------|--|
| •                                            | JAUNUMI                                               | REĢISTRI 🕴 E-PAKALPOJU                 | NI   NORMATĪVIE AKTI | DZĪVO SILTĀKI | STATISTIKA | KONTAKTI                             | BIS DOKUMENTĀCIJA | LAPAS KARTE      | NODERIGI                                                                                   | APMĀCĪBAS | TEKSTUĀLĀ INF                                                    | Mana darba vieta<br>88 Mana darba vieta / Säkums                                                     | IZV<br>Dtie jautājumi | ēlētais profils:<br>  PALĪDZĪBA | Andris Paraudziņš |  |
|                                              | MANA DARBA VIETA / SĀKUMS<br>Būvniecība ekspluatācija |                                        |                      |               |            |                                      |                   | •                | <ul> <li>Būvniecības lietas</li> <li>Ekspluatācijas lietas</li> <li>Baju lietas</li> </ul> | 1         |                                                                  |                                                                                                    |                       |                                 |                   |  |
|                                              | II<br>II<br>II                                        | BOWNIECTBAS LIETAS                     |                      |               |            | EKSPLUATĀCIJAS LIETAS<br>NAIH LIETAS |                   |                  |                                                                                            |           |                                                                  | <ul> <li>D Mana informācija</li> <li>♣ Pilnvaras / Deleģējumi</li> <li>➡ Speciālista dati</li> </ul> | F                     |                                 | 1891              |  |
|                                              |                                                       | VERITGIZINATI                          |                      |               |            |                                      |                   |                  |                                                                                            |           | SPECIÁLISTA / NEATKARÍGA EKSPERTA DATI<br>Pilnvaras / delegéjumi |                                                                                                    |                       |                                 |                   |  |
|                                              | BOVK                                                  | <b>RE</b><br>DMERSANTU REGISTRA E-PAK. | GISTRU E-PAKALPO.    | IUMI          |            |                                      | 1                 | BIEŽAK UZDOTIE I | JAUTĀJUMI                                                                                  | /         |                                                                  | MANI PIEPRASIJUMI<br>Dokumenti                                                                       |                       |                                 |                   |  |

## 3. Izvēlieties sadaļu «ĪPAŠNIEKA LIETAS»

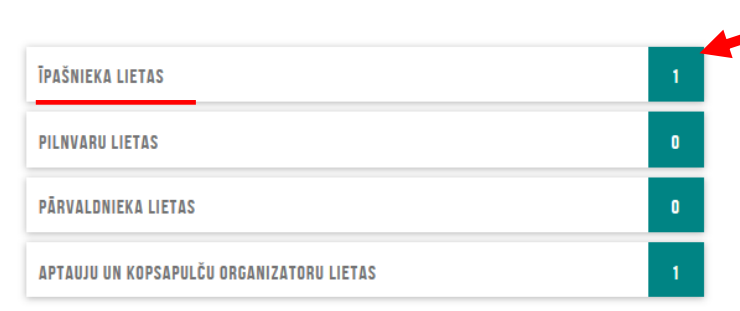

Mājas lietas, kurās lietotājs ir nekustamā īpašuma īpašnieks vai tiesiskais valdītājs

Mājas lietas, kurām lietotājam ir piekļuve, pamatojoties uz piešķirto pilnvaru, pārpilnvarojumu vai atbilstošo deleģējumu

Mājas lietas, kurās lietotājs norādīts kā ēkas pārvaldnieks fiziska persona vai Pārvaldnieka juridiskas personas deleģēts darbinieks

Ø

Mājas lietas, kurām lietotājam ir piekļuve kā aptaujas vai kopsapulces iniciatoram, kopsapulces vadītājam vai protokolētājam

#### 4. Atveriet mājas lietu spiežot uz adresi

#### MĀJU LIETAS / ĪPAŠNIEKA LIETAS

| Mājas lietas numurs 🛈                   |                           | Mājas lietas nosaukums 🛈                | Būves kadastra apzīmējums                 | Būves kadastra apzīmējums 🕕 |  |  |  |
|-----------------------------------------|---------------------------|-----------------------------------------|-------------------------------------------|-----------------------------|--|--|--|
| Kadastra numurs 🛈                       |                           | Bûves adrese ①                          |                                           |                             |  |  |  |
|                                         |                           |                                         |                                           | NOTĪBĪT WEKLĒT              |  |  |  |
| <ul> <li>Mājas lietas numurs</li> </ul> | Būves kadastra apzīmējums | Būves adrese                            | Mājas pārvaldnieks                        | Atbildīgais par māju        |  |  |  |
|                                         |                           | Gustava Zemgala gatve 16, Rīga, LV-1084 | Īpašnieku biedrība "BIS pārvaldnieks Nr.1 | ' Andris Paraudziņš         |  |  |  |
|                                         |                           | <b>A</b>                                |                                           |                             |  |  |  |

### 5. Izvēlieties sadaļu «ĪPAŠNIEKI», spiediet «MANA KONTAKTINFORMĀCIJA» vai atrodiet savu dzīvokļa īpašumu un spiediet uz ikonu «mapīte»

| MĀJAS LIETA: 01005700196                  |                                   |                                                     |                            |                         |                      |          |             |                  |
|-------------------------------------------|-----------------------------------|-----------------------------------------------------|----------------------------|-------------------------|----------------------|----------|-------------|------------------|
| Gustava Zemgala ga                        | tve 16, Rīga, LV-1084             | · Notikumu vēsture · Skatīšanās vēsture             |                            |                         |                      |          |             |                  |
| ◀ PAMATDATI PĀRVALDNIEKS                  | ĪPAŠNIEKI <mark>skaitītāji</mark> | UZKRĀTIE LĪDZEKĻI PĀRVALDĪŠANAS IZMAKSAS            | IENĀKUMU/IZDEVUMU PĀRSKATI | SAŅEMTIE PAZIŅOJUMI     | NOSŪTĪTIE PAZIŅOJUMI | APTAUJAS | KOPSAPULCES | APSEKOŠANAS RE 🕨 |
|                                           |                                   |                                                     |                            |                         |                      |          |             |                  |
| Dati īpašnieku sarakstā var atšķirties, j | ja īpašnieks nav reģistrēts Zeme  | esgrāmatā, vai arī persona ir tiesiskais valdītājs. |                            |                         |                      |          |             |                  |
| MANA KONTAKTINFORMĀCIJA                   |                                   |                                                     |                            |                         |                      |          |             |                  |
| Īpašuma veids                             | Kadastra numurs                   | Nosaukums / Vārds Uzvārds                           | • A                        | drese                   |                      |          |             |                  |
| Dzīvokļa īpašums                          |                                   | Īpašnieks5 Paraugs5                                 | Gus                        | tava Zemgala gatve 16-  | 1, Rīga, LV-1084     |          |             |                  |
| Dzīvokļa īpašums                          |                                   | Īpašnieks4 Paraugs4                                 | Gus                        | tava Zemgala gatve 16-2 | 2, Rīga, LV-1084     |          |             |                  |

### 6. Lai ievadītu kontaktinformāciju, spiediet «LABOT»

#### KONTAKTINFORMĀCIJA

| Vārds Uzvārds / Nosaukums<br>Adrese | Īpašnieks1 Paraugs1 |
|-------------------------------------|---------------------|
| //0/050                             |                     |
| E-pasta adrese                      | -                   |
| Tālrunis                            |                     |
| Korespondences adrese               |                     |
| Deklarētā adrese                    | 0                   |
|                                     |                     |

Labots: 08.11.2024, Īpašnieks1 Paraugs1

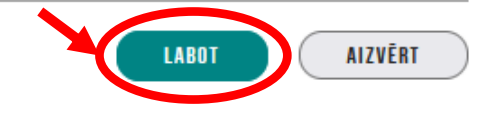

### 7. Aizpildiet kontaktinformāciju: tālruņa numuru, elektroniskā pasta adresi un korespondences adresi. Kad informācija ir ievadīta, spiediet «SAGLABĀT»

#### KONTAKTINFORMĀCIJA

Īpašnieks1 Paraugs1

E-pasta adrese paraudzins@gmail.com Tālrunis 2111119 +

#### Korespondences adrese\*

Kodificētā adrese

Rīga, Gustava Zemgala gatve 16-6, LV-1084

**x** 👻

levadiet fragmentus no administratīvo teritoriju nosaukumiem, ielu un mājas numuru vai mājas nosaukumu un izvēlaties no sistēmas piedāvātajām adresēm sarakstā.

Adreses nekodificētā daļa

levadiet šo lauku tad, ja sistēmas piedāvātajā kodificēto adrešu sarakstā adrese nav pilnīga.

Nekodificētā adrese

levadiet šo lauku tikai tad, ja sistēmas piedāvātajā kodificēto adrešu sarakstā jums nepieciešamā adrese nav atrodama.

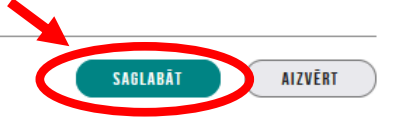

Labots: 22.11.2024, Īpašnieks1 Paraugs1